# Configurazione del client PPPoE su un firewall Cisco Secure PIX

## Sommario

Introduzione Prerequisiti Requisiti Componenti usati Convenzioni Configurazione Esempio di rete Configurazioni Verifica Risoluzione dei problemi Informazioni sulla risoluzione dei problemi Comandi per la risoluzione dei problemi Avvertenze note in PIX OS versione 6.2 e 6.3 Avvertenze note in PIX OS versione 6.3 Informazioni correlate

## **Introduzione**

In questo documento viene descritto come configurare il client PPP (Point-to-Point Protocol) over Ethernet (PPPoE) su Cisco Secure PIX Firewall. PIX OS versione 6.2 introduce questa funzione ed è destinato ai PIX di fascia bassa (501/506).

La tecnologia PPPoE combina due standard ampiamente accettati, Ethernet e PPP, per fornire un metodo autenticato di assegnazione di indirizzi IP ai sistemi client. I client PPPoE sono in genere personal computer connessi a un ISP tramite una connessione a banda larga remota, ad esempio DSL o un servizio via cavo. Gli ISP implementano il protocollo PPPoE perché supporta l'accesso a banda larga ad alta velocità utilizzando l'infrastruttura di accesso remoto esistente e perché è più facile da utilizzare per i clienti. PIX Firewall versione 6.2 introduce la funzionalità client PPPoE. Ciò consente agli utenti di piccoli uffici e privati (SOHO) del firewall PIX di connettersi agli ISP utilizzando modem DSL.

Attualmente, solo l'interfaccia esterna del PIX supporta questa funzione. Se la configurazione si trova anche sull'interfaccia esterna, il traffico viene incapsulato con le intestazioni PPPoE/PPP. Il meccanismo di autenticazione predefinito per PPPoE è il protocollo PAP (Password Authentication Protocol).

Il protocollo PPPoE costituisce un metodo standard per l'utilizzo dei metodi di autenticazione del protocollo PPP su una rete Ethernet. Se utilizzato dagli ISP, il protocollo PPPoE consente

l'assegnazione autenticata di indirizzi IP. In questo tipo di implementazione, il client e il server PPPoE sono interconnessi da protocolli di bridging di layer 2 eseguiti su una connessione DSL o altra connessione a banda larga.

L'utente ha la possibilità di configurare manualmente il protocollo CHAP (Challenge Handshake Authentication Protocol) o MS-CHAP. I sistemi operativi PIX versione 6.2 e 6.3 non supportano il protocollo L2TP (Layer 2 Tunneling Protocol) e il protocollo PPTP (Point-to-Point Tunneling Protocol) con PPPoE.

Il PPPoE è costituito da due fasi principali:

- Fase di rilevamento attivo: in questa fase, il client PPPoE individua un server PPPoE, denominato concentratore di accesso. Durante questa fase, viene assegnato un ID sessione e viene stabilito il livello PPPoE.
- Fase di sessione PPP: in questa fase, le opzioni PPP vengono negoziate e viene eseguita l'autenticazione. Una volta completata la configurazione del collegamento, il protocollo PPPoE funziona come metodo di incapsulamento di layer 2, consentendo il trasferimento dei dati sul collegamento PPP all'interno delle intestazioni PPPoE.

Al momento dell'inizializzazione del sistema, il client PPPoE stabilisce una sessione con l'ACL scambiando una serie di pacchetti. Una volta stabilita la sessione, viene impostato un collegamento PPP, che include l'autenticazione tramite il protocollo PAP (Password Authentication). Una volta stabilita la sessione PPP, ogni pacchetto viene incapsulato nelle intestazioni PPPoE e PPP.

## **Prerequisiti**

### Requisiti

Nessun requisito specifico previsto per questo documento.

### Componenti usati

Le informazioni fornite in questo documento si basano sulle seguenti versioni software e hardware:

- PIX 501 con PIX OS versione 6.3(4)
- Router Cisco 1721 con software Cisco IOS® versione 12.3(10) configurato come server PPPoE

Le informazioni discusse in questo documento fanno riferimento a dispositivi usati in uno specifico ambiente di emulazione. Su tutti i dispositivi menzionati nel documento la configurazione è stata ripristinata ai valori predefiniti. Se la rete è operativa, valutare attentamente eventuali conseguenze derivanti dall'uso dei comandi.

### **Convenzioni**

Fare riferimento a <u>Cisco Technical Tips Conventions per ulteriori informazioni sulle convenzioni dei documenti.</u>

## **Configurazione**

In questa sezione vengono presentate le informazioni che è possibile utilizzare per configurare le funzionalità descritte nel documento.

**Nota:** per ulteriori informazioni sui comandi menzionati in questo documento, usare lo <u>strumento di</u> ricerca dei comandi (solo utenti registrati).

#### Esempio di rete

Nel documento viene usata questa impostazione di rete:

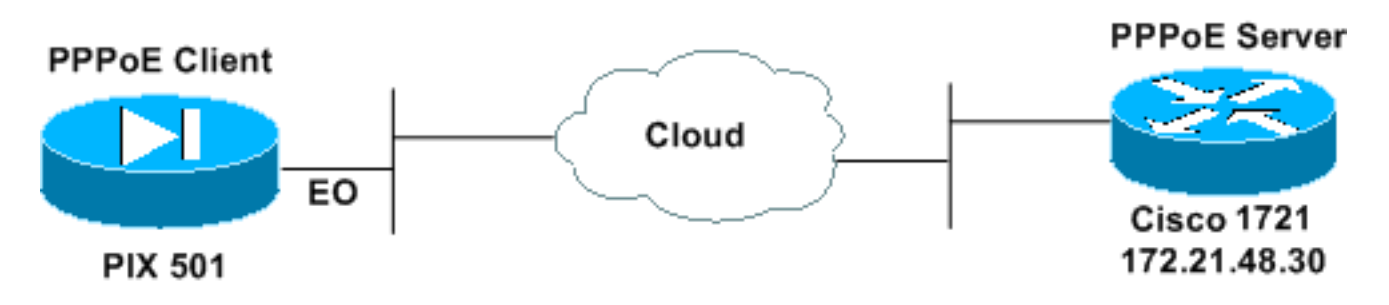

### **Configurazioni**

Nel documento vengono usate queste configurazioni.

- <u>Cisco 1721 Router come server PPPoE</u>
- PIX (501 o 506 ) come client PPPoE

In questo test di laboratorio, un router Cisco 1721 opera come server PPPoE. Questa operazione non è necessaria nell'ufficio di casa/remoto poiché l'ISP ospita il server PPPoE.

| Cisco 1721 Router come server PPPoE                          |
|--------------------------------------------------------------|
|                                                              |
|                                                              |
| password cisco                                               |
| ! Enable virtual private dial-up network (VPDN). <b>vpdn</b> |
| enable                                                       |
| !                                                            |
| ! Define the VPDN group that you use for PPPoE. vpdn-        |
| group pppoex                                                 |
| accept-dialin                                                |
| protocol pppoe                                               |
| virtual-template 1                                           |
| :<br>intorfage Ethernot(                                     |
| in address 172 21 48 30 255 255 255 224                      |
| I === Enable PPPoE sessions on the interface <b>pppoe</b>    |
| enable                                                       |
| 1                                                            |
|                                                              |
| interface Virtual-Template1                                  |
| mtu 1492                                                     |
| ! Do not use a static IP assignment within a virtual         |

template since !--- routing problems can occur. Instead, use the ip unnumbered command !--- when you configure a virtual template. ip unnumbered Ethernet0 peer default ip address pool pixpool !--- Define authentication protocol. ppp authentication pap 1 ip local pool pixpool 11.11.11.1 11.11.11.100 PIX (501 o 506) come client PPPoE pix501#write terminal Building configuration ... : Saved PIX Version 6.3(4) interface ethernet0 10baset interface ethernet1 100full nameif ethernet0 outside security0 nameif ethernet1 inside security100 enable password 8Ry2YjIyt7RRXU24 encrypted passwd 2KFQnbNIdI.2KYOU encrypted hostname pix501 domain-name cisco.com fixup protocol dns maximum-length 512 fixup protocol ftp 21 fixup protocol h323 h225 1720 fixup protocol h323 ras 1718-1719 fixup protocol http 80 fixup protocol rsh 514 fixup protocol rtsp 554 fixup protocol sip 5060 fixup protocol sip udp 5060 fixup protocol skinny 2000 fixup protocol smtp 25 fixup protocol sqlnet 1521 fixup protocol tftp 69 names pager lines 24 mtu outside 1500 mtu inside 1500 !--- Enable PPPoE client functionality on the interface. !--- It is off by default. The setroute option creates a default !--- route if no default route exists. ip address outside pppoe setroute ip address inside 192.168.1.1 255.255.255.0 ip audit info action alarm ip audit attack action alarm pdm history enable arp timeout 14400 global (outside) 1 interface nat (inside) 1 192.168.1.0 255.255.255.0 0 0 timeout xlate 3:00:00 timeout conn 1:00:00 half-closed 0:10:00 udp 0:02:00 rpc 0:10:00 h225 1:00:00 timeout h323 0:05:00 mgcp 0:05:00 sip 0:30:00 sip\_media 0:02:00 timeout uauth 0:05:00 absolute

```
aaa-server TACACS+ protocol tacacs+
aaa-server TACACS+ max-failed-attempts 3
aaa-server TACACS+ deadtime 10
aaa-server RADIUS protocol radius
aaa-server RADIUS max-failed-attempts 3
aaa-server RADIUS deadtime 10
aaa-server LOCAL protocol local
no snmp-server location
no snmp-server contact
snmp-server community public
no snmp-server enable traps
floodguard enable
telnet timeout 5
ssh timeout 5
console timeout 0
!--- Define the VPDN group that you use for PPPoE. !---
Configure this first. vpdn group pppoex request dialout
рррое
!--- Associate the username that the ISP assigns to the
VPDN group. vpdn group pppoex localname cisco
!--- Define authentication protocol. vpdn group pppoex
ppp authentication pap
!--- Create a username and password pair for the PPPoE
!--- connection (which your ISP provides). vpdn username
cisco password ********
terminal width 80
Cryptochecksum:e136533e23231c5bbbbf4088cee75a5a
: end
[OK]
pix501#
```

## **Verifica**

Le informazioni contenute in questa sezione permettono di verificare che la configurazione funzioni correttamente.

Alcuni comandi **show sono supportati dallo** <u>strumento Output Interpreter (solo utenti registrati); lo</u> <u>strumento permette di visualizzare un'analisi dell'output del comando</u> **show**.

- **show ip address outside pppoe**: visualizza le informazioni correnti sulla configurazione del client PPPoE.
- show vpdn tunnel pppoe: visualizza le informazioni del tunnel per il tipo di tunnel specifico.
- show vpdn session pppoe: visualizza lo stato delle sessioni PPPoE.
- **show vpdn pppinterface**: visualizza il valore di identificazione dell'interfaccia del tunnel PPPoE. Per ogni tunnel PPPoE viene creata un'interfaccia virtuale PPP.
- show vpdn group: visualizza il gruppo definito per il tunnel PPPoE.
- show vpdn username: visualizza le informazioni sul nome utente locale.

Di seguito viene riportato l'output del comando show ip address outside pppoe:

PPPoE Assigned IP addr: 11.11.11.1 255.255.255.255 on Interface: outside Remote IP addr: 172.21.48.30

Di seguito viene riportato l'output del comando **show vpdn tunnel pppoe**:

#### 501(config)#show vpdn tunnel pppoe

PPPoE Tunnel Information (Total tunnels=1 sessions=1)

Tunnel id 0, 1 active sessions time since change 20239 secs Remote MAC Address 00:08:E3:9C:4C:71 3328 packets sent, 3325 received, 41492 bytes sent, 0 received

Di seguito viene riportato l'output del comando show vpdn session pppoe:

```
501(config)#show vpdn session pppoe
PPPoE Session Information (Total tunnels=1 sessions=1)
Remote MAC is 00:08:E3:9C:4C:71
Session state is SESSION_UP
Time since event change 20294 secs, interface outside
PPP interface id is 1
3337 packets sent, 3334 received, 41606 bytes sent, 0 received
```

Di seguito viene riportato l'output del comando show vpdn pppinterface:

501(config)#show vpdn pppinterface

```
PPP virtual interface id = 1
PPP authentication protocol is PAP
Server ip address is 172.21.48.30
Our ip address is 11.11.11.1
Transmitted Pkts: 3348, Received Pkts: 3345, Error Pkts: 0
MPPE key strength is None
MPPE_Encrypt_Pkts: 0, MPPE_Encrypt_Bytes: 0
MPPE_Decrypt_Pkts: 0, MPPE_Decrypt_Bytes: 0
Rcvd_Out_Of_Seq_MPPE_Pkts: 0
```

Di seguito viene riportato l'output del comando show vpdn group:

501(config)#**show vpdn group** vpdn group pppoex request dialout pppoe vpdn group pppoex localname cisco vpdn group pppoex ppp authentication pap **Di seguito viene riportato l'output del comando show vpdn username**:

501(config)#**show vpdn username** vpdn username cisco password \*\*\*\*\*\*\*\*

### Risoluzione dei problemi

Le informazioni contenute in questa sezione permettono di risolvere i problemi relativi alla configurazione.

#### Informazioni sulla risoluzione dei problemi

Di seguito vengono riportati alcuni esempi di debug relativi a configurazioni errate comuni sul PIX. Attiva questi debug.

pix#show debug
debug ppp negotiation
debug pppoe packet
debug pppoe error
debug pppoe event

• Autenticazione non riuscita (ad esempio, nome utente/password non validi). Rcvd Link Control Protocol pkt, Action code is: Echo Reply, len is: 4 Pkt dump: d0c3305c

PPP pap recv authen nak: 41757468656e7469636174696f6e206661696c757265
PPP PAP authentication failed
Rcvd Link Control Protocol pkt, Action code is: Termination Request,
len is: 0

 Protocollo di autenticazione non valido (ad esempio, PAP/CHAP non configurato correttamente).

Xmit Link Control Protocol pkt, Action code is: Config Request, len is: 6 Pkt dump: 05064a53ae2a LCP Option: MAGIC\_NUMBER, len: 6, data: 4a53ae2a

Rcvd Link Control Protocol pkt, Action code is: Config Request, len is: 14 Pkt dump: 010405d40304c0230506d0c88668 LCP Option: Max\_Rcv\_Units, len: 4, data: 05d4 LCP Option: AUTHENTICATION\_TYPES, len: 4, data: c023 LCP Option: MAGIC\_NUMBER, len: 6, data: d0c88668

```
Xmit Link Control Protocol pkt, Action code is: Config NAK, len is: 5
Pkt dump: 0305c22305
LCP Option: AUTHENTICATION_TYPES, len: 5, data: c22305
```

```
Rcvd Link Control Protocol pkt, Action code is: Config ACK, len is: 6
Pkt dump: 05064a53ae2a
LCP Option: MAGIC_NUMBER, len: 6, data: 4a53ae2a
```

• Il server PPPoE non risponde. Riprovare ogni 30 secondi. send\_padi:(Snd) Dest:ffff.ffff Src:0007.5057.e27e T ype:0x8863=PPPoE-Discovery

Ver:1 Type:1 Code:09=PADI Sess:0 Len:12
Type:0101:SVCNAME-Service Name Len:0
Type:0103:HOSTUNIQ-Host Unique Tag Len:4 00000001

#### padi timer expired

send\_padi:(Snd) Dest:ffff.ffff.ffff Src:0007.5057.e27e
Type:0x8863=PPPoE-Discovery

Ver:1 Type:1 Code:09=PADI Sess:0 Len:12
Type:0101:SVCNAME-Service Name Len:0
Type:0103:HOSTUNIQ-Host Unique Tag Len:4 00000001

#### padi timer expired

send\_padi:(Snd) Dest:ffff.ffff.ffff Src:0007.5057.e27e
Type:0x8863=PPPoE-Discovery

Ver:1 Type:1 Code:09=PADI Sess:0 Len:12 Type:0101:SVCNAME-Service Name Len:0 Type:0103:HOSTUNIQ-Host Unique Tag Len:4 00000001

padi timer expired

#### Comandi per la risoluzione dei problemi

Alcuni comandi **show sono supportati dallo** <u>strumento Output Interpreter (solo utenti registrati); lo</u> <u>strumento permette di visualizzare un'analisi dell'output del comando</u> **show.** 

Nota: consultare le <u>informazioni importanti sui comandi di debug</u> prima di usare i comandi di **debug**.

- debug pppoe packet: visualizza le informazioni sul pacchetto.
- debug pppoe error: visualizza i messaggi di errore.
- debug pppoe event: visualizza le informazioni sull'evento del protocollo.
- **debug ppp negotiation**: consente di verificare se un client supera le informazioni di negoziazione PPP.
- debug ppp io: visualizza le informazioni sul pacchetto per l'interfaccia virtuale PPTP PPP.
- debug ppp upap: visualizza l'autenticazione PAP.
- debug ppp error: visualizza i messaggi di errore dell'interfaccia virtuale PPTP PPP.
- debug ppp chap: visualizza informazioni sul passaggio dell'autenticazione da parte di un client.

Utilizzare questi comandi per abilitare il debug per il client PPPoE:

!--- Displays packet information. 501(config)#debug pppoe packet

!--- Displays error messages. 501(config)#debug pppoe error

!--- Displays protocol event information. 501(config)#debug pppoe event

send\_padi:(Snd) Dest:ffff.ffff Src:0008.a37f.be88 Type:0x8863=PPPoE-Discovery

Ver:1 Type:1 Code:09=PADI Sess:0 Len:12

Type:0101:SVCNAME-Service Name Len:0

Type:0103:HOSTUNIQ-Host Unique Tag Len:4 00000001

```
padi timer expired
```

PPPoE:(Rcv) Dest:0008.a37f.be88 Src:0008.e39c.4c71 Type:0x8863=PPPoE-Discovery

Ver:1 Type:1 Code:07=PADO Sess:0 Len:45

Type:0101:SVCNAME-Service Name Len:0

Type:0103:HOSTUNIQ-Host Unique Tag Len:4 00000001

Type:0102:ACNAME-AC Name Len:9 3640

Type:0104:ACCOOKIE-AC Cookie Len:16 D69B0AAF 0DEBC789 FF8E1A75 2E6A3F1B

send\_padr:(Snd) Dest:0008.e39c.4c71 Src:0008.a37f.be88 Type:0x8863=PPPoE-Discovery
Ver:1 Type:1 Code:19=PADR Sess:0 Len:45
Type:0101:SVCNAME-Service Name Len:0
Type:0103:HOSTUNIQ-Host Unique Tag Len:4 00000001
Type:0102:ACNAME-AC Name Len:9 3640
Type:0104:ACCOOKIE-AC Cookie Len:16 D69B0AAF 0DEBC789 FF8E1A75 2E6A3F1B
PPPoE:(Rcv) Dest:0008.a37f.be88 Src:0008.e39c.4c71 Type:0x8863=PPPoE-Discovery
Ver:1 Type:1 Code:65=PADS Sess:1 Len:45
Type:0101:SVCNAME-Service Name Len:0
Type:0103:HOSTUNIQ-Host Unique Tag Len:4 0000001
Type:0103:HOSTUNIQ-Host Unique Tag Len:4 0000001
Type:0102:ACNAME-AC Name Len:9 3640
Type:0102:ACNAME-AC Name Len:9 3640
Type:0102:ACNAME-AC Name Len:9 3640
Type:0104:ACCOOKIE-AC Cookie Len:16 D69B0AAF 0DEBC789 FF8E1A75 2E6A3F1B

PPPoE: PADS

IN PADS from PPPoE tunnel

PPPOE: Virtual Access interface obtained.PPPoE: Got ethertype=800 on PPPoE interface=outside

PPPoE: Got ethertype=800 on PPPoE interface=outside

PPPOE: Got ethertype=800 on PPPoE interface=outside In questo output vengono visualizzati comandi di debug aggiuntivi per il client PPPoE:

501(config)#debug ppp negotiation 501(config)#debug ppp io 501(config)#debug ppp upap 501(config)#debug ppp error

#### **PPP virtual access open**, ifc = 0

Xmit Link Control Protocol pkt, Action code is: Config Request, len is: 6
Pkt dump: 0506609b39f5
LCP Option: MAGIC\_NUMBER, len: 6, data: 609b39f5

PPP xmit, ifc = 0, len: 14 data: ff03c0210101000a0506609b39f5

Rcvd Link Control Protocol pkt, Action code is: Config Request, len is: 14
Pkt dump: 010405d40304c023050659d9f636
LCP Option: Max\_Rcv\_Units, len: 4, data: 05d4
LCP Option: AUTHENTICATION\_TYPES, len: 4, data: c023
LCP Option: MAGIC\_NUMBER, len: 6, data: 59d9f636

Xmit Link Control Protocol pkt, Action code is: Config ACK, len is: 14
Pkt dump: 010405d40304c023050659d9f636
LCP Option: Max\_Rcv\_Units, len: 4, data: 05d4
LCP Option: AUTHENTICATION\_TYPES, len: 4, data: c023
LCP Option: MAGIC\_NUMBER, len: 6, data: 59d9f636

PPP xmit, ifc = 0, len: 22 data: ff03c02102010012010405d40304c023050659d9f636

Rcvd Link Control Protocol pkt, Action code is: Config Request, len is: 14
Pkt dump: 010405d40304c023050659d9f636
LCP Option: Max\_Rcv\_Units, len: 4, data: 05d4
LCP Option: AUTHENTICATION\_TYPES, len: 4, data: c023
LCP Option: MAGIC\_NUMBER, len: 6, data: 59d9f636

Xmit Link Control Protocol pkt, Action code is: Config ACK, len is: 14
Pkt dump: 010405d40304c023050659d9f636
LCP Option: Max\_Rcv\_Units, len: 4, data: 05d4
LCP Option: AUTHENTICATION\_TYPES, len: 4, data: c023
LCP Option: MAGIC\_NUMBER, len: 6, data: 59d9f636

PPP xmit, ifc = 0, len: 22 data: ff03c02102020012010405d40304c023050659d9f636

Xmit Link Control Protocol pkt, Action code is: Config Request, len is: 6
Pkt dump: 0506609b39f5
LCP Option: MAGIC\_NUMBER, len: 6, data: 609b39f5

PPP xmit, ifc = 0, len: 14 data: ff03c0210101000a0506609b39f5

Rcvd Link Control Protocol pkt, Action code is: Config ACK, len is: 6
Pkt dump: 0506609b39f5
LCP Option: MAGIC\_NUMBER, len: 6, data: 609b39f5

Xmit Link Control Protocol pkt, Action code is: Echo Request, len is: 4 Pkt dump: 609b39f5

PPP xmit, ifc = 0, len: 12 data: ff03c0210900008609b39f5

PPP xmit, ifc = 0, len: 20 data: ff03c0230101001005636973636f05636973636f

Rcvd Link Control Protocol pkt, Action code is: Echo Reply, len is: 4 Pkt dump: 59d9f636

Rcvd IP Control Protocol pkt, Action code is: Config Request, len is: 6 Pkt dump: 0306ac15301e IPCP Option: Config IP, IP = 172.21.48.30 Xmit IP Control Protocol pkt, Action code is: Config Request, len is: 6 Pkt dump: 03060000000 IPCP Option: Config IP, IP = 0.0.0.0 PPP xmit, ifc = 0, len: 14 data: ff0380210101000a03060000000 Xmit IP Control Protocol pkt, Action code is: Config ACK, len is: 6 Pkt dump: 0306ac15301e IPCP Option: Config IP, IP = 172.21.48.30 PPP xmit, ifc = 0, len: 14 data: ff0380210201000a0306ac15301e PPP rcvd, ifc = 0, pppdev: 1, len: 42, data: Rcvd IP Control Protocol pkt, Action code is: Config NAK, len is: 6 Pkt dump: 03060b0b0b02 IPCP Option: Config IP, IP = 11.11.11.1 Xmit IP Control Protocol pkt, Action code is: Config Request, len is: 6 Pkt dump: 03060b0b0b02 IPCP Option: Config IP, IP = 11.11.11.1 PPP xmit, ifc = 0, len: 14 data: ff0380210102000a03060b0b0b02 PPP rcvd, ifc = 0, pppdev: 1, len: 42, data: Rcvd Link Control Protocol pkt, Action code is: Echo Request, len is: 8 Pkt dump: 59d9f636015995a1 Xmit Link Control Protocol pkt, Action code is: Echo Reply, len is: 8 Pkt dump: 609b39f5015995a1 PPP rcvd, ifc = 0, pppdev: 1, len: 42, data: Rcvd IP Control Protocol pkt, Action code is: Config ACK, len is: 6 Pkt dump: 03060b0b0b02 IPCP Option: Config IP, IP = 11.11.11.1 PPP rcvd, ifc = 0, pppdev: 1, len: 42, data: Rcvd Link Control Protocol pkt, Action code is: Echo Request, len is: 8 Pkt dump: 59d9f6360159937b Xmit Link Control Protocol pkt, Action code is: Echo Reply, len is: 8 Pkt dump: 609b39f50159937b 

Pkt dump: 59d9f636

Pkt dump: 05063ff50e18

#### Debug quando si utilizza il comando ppp ms-chap per l'autenticazione

Quando si configura l'autenticazione PPP MS-CHAP, questa riga è l'unica modifica necessaria nel PIX (tutte le altre rimangono invariate).

il comando vpdn group pppoex ppp authentication pap viene modificato in vpdn group pppoex ppp authentication mschap.

Abilitare il debug per il nuovo metodo di autenticazione.

```
501(config)#debug ppp negotiation
501(config)#debug ppp io
501(config)#debug ppp upap
501(config)#debug ppp error
501(config)#debug ppp chap
PPP virtual access open, ifc = 0
Xmit Link Control Protocol pkt, Action code is: Config Request, len is: 6
Pkt dump: 05063ff50e18
LCP Option: MAGIC_NUMBER, len: 6, data: 3ff50e18
PPP xmit, ifc = 0, len: 14 data: ff03c0210101000a05063ff50e18
PPP rcvd, ifc = 0, pppdev: 1, len: 42, data:
ff03c02101010013010405d40305c22380050659f4cf2500000000000000
Rcvd Link Control Protocol pkt, Action code is: Config Request, len is: 15
Pkt dump: 010405d40305c22380050659f4cf25
LCP Option: Max_Rcv_Units, len: 4, data: 05d4
LCP Option: AUTHENTICATION_TYPES, len: 5, data: c22380
LCP Option: MAGIC_NUMBER, len: 6, data: 59f4cf25
Xmit Link Control Protocol pkt, Action code is: Config ACK, len is: 15
Pkt dump: 010405d40305c22380050659f4cf25
LCP Option: Max_Rcv_Units, len: 4, data: 05d4
LCP Option: AUTHENTICATION_TYPES, len: 5, data: c22380
LCP Option: MAGIC_NUMBER, len: 6, data: 59f4cf25
PPP xmit, ifc = 0, len: 23 data:
ff03c02102010013010405d40305c22380050659f4cf25
PPP rcvd, ifc = 0, pppdev: 1, len: 42, data:
 Rcvd Link Control Protocol pkt, Action code is: Config ACK, len is: 6
```

LCP Option: MAGIC\_NUMBER, len: 6, data: 3ff50e18 Xmit Link Control Protocol pkt, Action code is: Echo Request, len is: 4 Pkt dump: 3ff50e18 PPP xmit, ifc = 0, len: 12 data: ff03c02109000083ff50e18 PPP rcvd, ifc = 0, pppdev: 1, len: 42, data: ff03c2230103001508bfe11df6d8fb52433336343020202020000000000 PPP chap receive challenge: rcvd a type MS-CHAP-V1 pkt PPP xmit, ifc = 0, len: 63 data: ff03c2230203003b31488506adb9ae0f4cac35866242b2bac2863870291e4a88e1458f0 12526048734778a210325619092d3f831c3bcf3eb7201636973636f PPP rcvd, ifc = 0, pppdev: 1, len: 42, data: Rcvd Link Control Protocol pkt, Action code is: Echo Reply, len is: 4 Pkt dump: 59f4cf25 PPP rcvd, ifc = 0, pppdev: 1, len: 42, data: PPP rcvd, ifc = 0, pppdev: 1, len: 42, data: Rcvd IP Control Protocol pkt, Action code is: Config Request, len is: 6 Pkt dump: 0306ac15301e IPCP Option: Config IP, IP = 172.21.48.30 Xmit IP Control Protocol pkt, Action code is: Config Request, len is: 6 Pkt dump: 03060000000 IPCP Option: Config IP, IP = 0.0.0.0 PPP xmit, ifc = 0, len: 14 data: ff0380210101000a03060000000 Xmit IP Control Protocol pkt, Action code is: Config ACK, len is: 6 Pkt dump: 0306ac15301e IPCP Option: Config IP, IP = 172.21.48.30 PPP xmit, ifc = 0, len: 14 data: ff0380210201000a0306ac15301e PPP rcvd, ifc = 0, pppdev: 1, len: 42, data: Rcvd IP Control Protocol pkt, Action code is: Config NAK, len is: 6 Pkt dump: 03060b0b0b02 IPCP Option: Config IP, IP = 11.11.11.1 Xmit IP Control Protocol pkt, Action code is: Config Request, len is: 6 Pkt dump: 03060b0b0b02 IPCP Option: Config IP, IP = 11.11.11.1 PPP xmit, ifc = 0, len: 14 data: ff0380210102000a03060b0b0b02 PPP rcvd, ifc = 0, pppdev: 1, len: 42, data: 

Rcvd IP Control Protocol pkt, Action code is: Config ACK, len is: 6 Pkt dump: 03060b0b0b02 IPCP Option: Config IP, IP = 11.11.11.1 PPP rcvd, ifc = 0, pppdev: 1, len: 42, data: Rcvd Link Control Protocol pkt, Action code is: Echo Request, len is: 8 Pkt dump: 59f4cf2501592b7e Xmit Link Control Protocol pkt, Action code is: Echo Reply, len is: 8 Pkt dump: 3ff50e1801592b7e Xmit Link Control Protocol pkt, Action code is: Echo Request, len is: 4 Pkt dump: 3ff50e18 PPP xmit, ifc = 0, len: 12 data: ff03c021090100083ff50e18 PPP rcvd, ifc = 0, pppdev: 1, len: 42, data: Rcvd Link Control Protocol pkt, Action code is: Echo Reply, len is: 4 Pkt dump: 59f4cf25

#### Avvertenze note in PIX OS versione 6.2 e 6.3

- Se la route predefinita è già configurata, il PIX non la stabilisce in quanto non può sovrascrivere la route predefinita esistente con quella fornita dal PPPoE. Se si desidera utilizzare il percorso predefinito dal server (opzione **setroute**), è necessario cancellare il percorso predefinito nella configurazione.
- Il nome utente e un solo server PPPoE vengono definiti.

#### Avvertenze note in PIX OS versione 6.3

- Quando si abilita PPPoE e Open Shortest Path First (OSPF) e la memoria di scrittura viene eseguita dopo il recupero di un indirizzo IP, la route predefinita scaricata tramite PPPoE o DHCP viene salvata nella configurazione. Per risolvere il problema, è necessario eseguire la scrittura della memoria prima che l'indirizzo venga scaricato dal server PPPoE.
- L'opzione PPPoE setroute, utilizzata per generare una route predefinita, non è compatibile con il protocollo di routing dinamico OSPF sul firewall PIX. La route predefinita generata dal PPPoE viene rimossa dalla tabella di routing quando l'istruzione "network" viene configurata nel processo OSPF. Per risolvere il problema, è possibile utilizzare route statiche.

## Informazioni correlate

- Pagina di supporto PIX
- Informazioni di riferimento sui comandi PIX
- <u>RFC (Requests for Comments)</u>
- Documentazione e supporto tecnico Cisco Systems